# MANUAL PRÁTICO DO PARTICIPANTE SISTEMA DE GERENCIAMENTO DE EVENTOS DA UESB

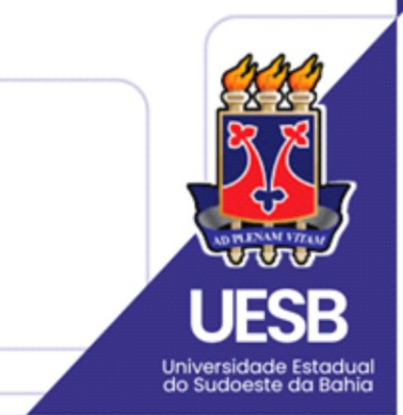

Vitória da Conquista, Abr/2025 (v1.1)

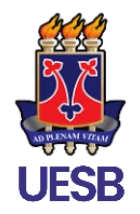

### UNIVERSIDADE ESTADUAL DO SUDOESTE DA BAHIA

Setor de Implantação dos Sistemas SIG

# MANUAL PRÁTICO DO PARTICIPANTE SISTEMA DE GERENCIAMENTO DE EVENTOS DA UESB

Vitória da Conquista, Abr/2025 (vl.1)

# Equipe de Implantação

### **Dárcio Santos Rocha**

Gerente Técnico de Implantação dos Sistemas SIG

### Jameson Abade dos Santos

Analista de Infraestrutura de TI

### Ronaldo José de Assis Silva Júnior

Analista de Negócio

### Murilo d'Esquivel Jandiroba Amorim

Suporte Técnico aos Sistemas

# SUMÁRIO

| 1.  | Acesso ao Sistema                   | .5 |
|-----|-------------------------------------|----|
| 2.  | Autocadastro                        | .5 |
| 3.  | Tela Principal                      | .7 |
| 4.  | Inscrições em Eventos               | .8 |
| 5.  | Inscrições para Equipe Organizadora | 10 |
| 6.  | Submissão de Trabalhos              | 12 |
| Sup | porte                               | 15 |

O Manual Prático do Participante foi elaborado com o intuito de auxiliar os participantes na utilização da plataforma. Aqui, você encontrará informações sobre como se inscrever em eventos, submeter trabalhos, acompanhar avaliações e emitir certificados.

### **1. ACESSO AO SISTEMA**

O acesso ao sistema é feito através do endereço eventos.uesb.br.

### **2. AUTOCADASTRO**

Caso seja seu primeiro acesso, é necessário realizar o autocadastro clicando no botão "CADASTRE-SE" na página inicial do sistema.

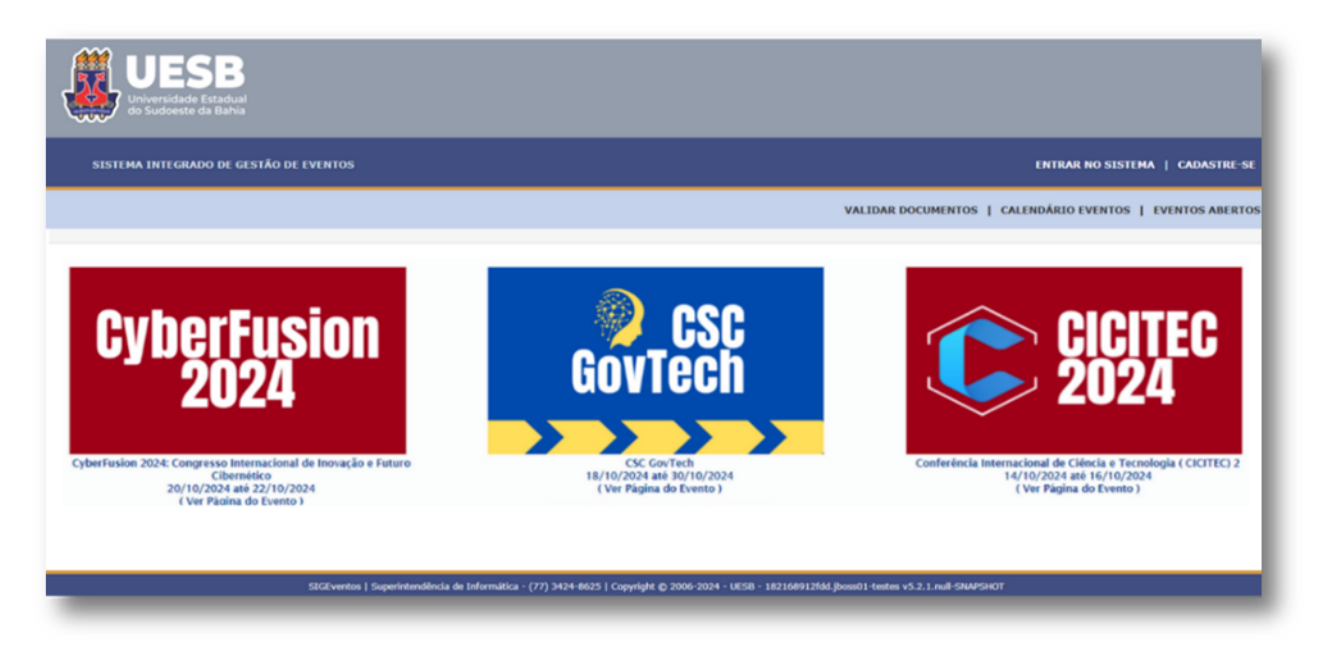

Figura 1 - Tela de Autocadastro

**Preencha os dados solicitados** no formulário de cadastro e clique em "*Cadastrar*", conforme ilustrado na Figura 2, para finalizar o processo. É necessário confirmar sua inscrição clicando no link enviado para o e-mail cadastrado. O cadastro só será validado após esta confirmação.

|                          | Formulário de Cadastro para Usuários |
|--------------------------|--------------------------------------|
| DADOS PESSOAIS           |                                      |
| Estrangeiro: 👷           |                                      |
| CPF: 🖈                   | ?                                    |
| Passaporte:              |                                      |
| Nome Completo: 🖌         |                                      |
| Data de Nascimento:      | (D) Ex.:(dd/mm/aaaa)                 |
| Instituição              |                                      |
| Instituição/Empresa: 🛊   | ?                                    |
| DADOS PARA CONTATO       |                                      |
| Telefone: 🖌              |                                      |
| Celular: 🖈               | xxxx-xxxx (xx)                       |
| Dados de Endereço        |                                      |
| CEP: *                   |                                      |
| Endereço: 🖈              |                                      |
| Número: 👷                |                                      |
| Complemento: 🙀           |                                      |
| Bairro: 🙀                |                                      |
| UF: 🗙                    | Acre Município: * Selecione *        |
| Autenticação             |                                      |
| E-mail: 🙀                | admin                                |
| Confirmação de E-mail: 🖈 |                                      |
| Senha: 👷                 |                                      |
| Confirmação de Senha: 🖌  |                                      |
|                          | Cadastrar Cancelar                   |

#### Figura 2 - Formulário de Cadastro de Usuários

Para uma demonstração visual detalhada deste processo, assista ao vídeo tutorial disponível **aqui**.

# **3. TELA PRINCIPAL**

Após o login, você será direcionado para a tela principal do sistema, ilustrada na Figura 3, onde poderá acessar as funcionalidades disponíveis, agrupadas nas seguintes abas:

*I - Eventos Abertos*: Permite aos usuários visualizar os eventos com inscrições abertas.

II - Área do Participante: Centraliza funcionalidades como inscrições em eventos, participação em equipes organizadoras e submissões de trabalhos.
 III - Calendário: Apresenta uma visão organizada de todos os eventos, incluindo os já realizados.

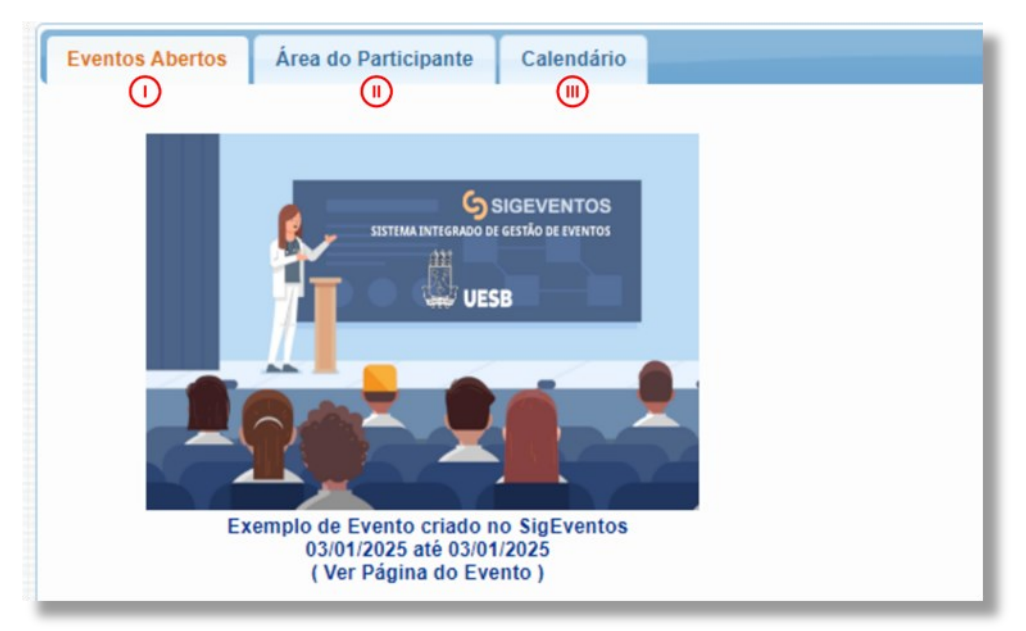

Figura 3 – Tela Principal do Sistema

Na tela principal, clique na aba **"Área do Participante"**, destacado na Figura 4, para acessar as funcionalidades disponíveis para seu perfil.

| entos Abertos Área do Participante Calendário            |  |                                 |  |  |  |  |
|----------------------------------------------------------|--|---------------------------------|--|--|--|--|
| Submissões de Trabalhos<br>Minhas Submissões de Trabalho |  | Inscrições<br>Minhas Inscrições |  |  |  |  |
| ealizar Nova Submissão                                   |  | Realizar uma nova Inscrição     |  |  |  |  |
| Inscrições para Equipe Organizadora do Evento            |  | SIGEventos                      |  |  |  |  |
| Minhas Inscrições<br>Realizar uma nova Inscrição         |  | Baixar Manual do Sistema        |  |  |  |  |

Figura 4 - Aba Área do Participante

# **4.INSCRIÇÕES EM EVENTOS**

Para se inscrever em um evento, siga os passos abaixo observando o destaque na Figura 5:

| Área do Participante >> Inscrições >> Realizar | UMA NOVA INSCRIÇÃO          |
|------------------------------------------------|-----------------------------|
|                                                |                             |
| IENU PRINCIPAL                                 |                             |
| rentos Abertos Área do Participante Calendário |                             |
| Submissões de Trabalhos                        | Inscrições                  |
| Minhas Submissões de Trabalho                  | Minhas Inscrições           |
| Realizar Nova Submissão                        | Realizar uma nova Inscrição |
| Inscrições para Equipe Organizadora do Evento  | SIGEventos                  |
| Minhas Inscrições                              | Baixar Manual do Sistema    |
| Realizar uma nova Inscrição                    |                             |
|                                                |                             |

Figura 5 – Inscrições >> Realizar uma nova inscrição

 Selecione o evento desejado na lista de eventos com inscrições abertas. Para dar prosseguimento a inscrição, o usuário deverá clicar no botão em destaque na Figura 6.

|           | 요: Visualizar/Se Inse                                                            | crever para os Eventos Asso | ciados 🔍: Visualizar dados do | Evento 🛛 😜: Realizar Inscriç | ão                    |     |  |  |  |  |
|-----------|----------------------------------------------------------------------------------|-----------------------------|-------------------------------|------------------------------|-----------------------|-----|--|--|--|--|
|           | Eventos com Período de Inscrição Aberto ( 2 )                                    |                             |                               |                              |                       |     |  |  |  |  |
| Тіро      | Título                                                                           | Descrição                   | Período de Inscrições         | Período do Evento            | Eventos<br>Associados |     |  |  |  |  |
| CONGRESSO | CyberFusion 2024: Congresso<br>Internacional de Inovação e<br>Futuro Cibernético | Inscrição Evento Principal  | 16/10/2024 até 19/10/2024     | 20/10/2024 até 22/10/2024    | 0                     | ্ 🔊 |  |  |  |  |
| ENCONTRO  | CSC GovTech                                                                      |                             | 15/10/2024 até 17/10/2024     | 18/10/2024 até 30/10/2024    | 0                     | ୍ 🕤 |  |  |  |  |
| _         |                                                                                  |                             | Cancelar                      |                              |                       |     |  |  |  |  |

Figura 6 - Eventos com Períodos de Inscrições Abertos

 Preencha os dados solicitados no formulário de inscrição demonstrado na Figura 7 e clique em "Inscrever-se" para finalizar o processo.

| INSTRUCTS                                                                                                    |  |
|----------------------------------------------------------------------------------------------------|--|
| 1831805053                                                                                                    |  |
| Preencha corretamente todos os campos com seus dados pessoais. Esses dados são essenciais para a comunicação e<br>emissão de certificados. |  |
| Tipo de Participação no Evento:                                                                                                    |  |
| OUVINTE                                                                                                    |  |
| Questionário                                                                                                    |  |
| Seja fiel ao informar seus Dados!                                                                                                    |  |
| Nome Completo: *                                                                                                    |  |
| Diana Prince                                                                                                    |  |
|                                                                                                    |  |
| E-mail: *                                                                                                    |  |
| dianaprince@mozej.com                                                                                                    |  |
| Instituição de origem:                                                                                                    |  |
|                                                                                                    |  |
|                                                                                                    |  |
| Sua Categoria: *                                                                                                    |  |
| Docente                                                                                                    |  |
| O Discente                                                                                                    |  |
| Servidor                                                                                                    |  |
|                                                                                                    |  |
| Inscrever-se Cancelar                                                                                                    |  |

Figura 7 - Inscrição em um Evento

Ao retornar para a tela inicial, é possível gerenciar as inscrições através da opção "*Minhas Inscrições*", destacada na Figura 8.

| MENU PRINCIPAL                                           |                                 |  |  |  |  |  |  |  |
|----------------------------------------------------------|---------------------------------|--|--|--|--|--|--|--|
| Eventos Abertos Área do Participante Calendário          |                                 |  |  |  |  |  |  |  |
| Submissões de Trabalhos<br>Minhas Submissões de Trabalho | Inscrições<br>Minhas Inscrições |  |  |  |  |  |  |  |
| Realizar Nova Submissão                                  | Realizar uma nova Inscrição     |  |  |  |  |  |  |  |
| Inscrições para Equipe Organizadora do Evento            | SIGEventos                      |  |  |  |  |  |  |  |
| Minhas Inscrições                                        | Baixar Manual do Sistema        |  |  |  |  |  |  |  |
| Realizar uma nova Inscrição                              |                                 |  |  |  |  |  |  |  |
|                                                          |                                 |  |  |  |  |  |  |  |

Figura 8 – Inscrições >> Minhas inscrições

Na tela que será aberta, ilustrada na Figura 9, o usuário poderá gerenciar sua inscrição de forma completa: visualizar os dados cadastrados, cancelar dentro do prazo das inscrições e emitir o certificado de participação após o encerramento do evento.

| 🕢 Nova Inscrição 🔍 t Visualizar Inscrição 🔮 Cancelar Inscrição   |            |                                         |                           |                      |               |                   |  |
|------------------------------------------------------------------|------------|-----------------------------------------|---------------------------|----------------------|---------------|-------------------|--|
|                                                                  |            | 🖆 : Gerar Pagamento 🛛 🥩 : Pagamento 📑 : | Adicionar Nota de Empenho |                      |               |                   |  |
|                                                                  |            | 🔲: Emitir Declaração 🛛 🚆 : Emit         | ir o Certificado          |                      |               |                   |  |
|                                                                  |            | Inscrições ( 3 )                        |                           |                      |               |                   |  |
| Tipo de Participação no Evento                                   | Status     | Status do Pagamento                     | Período de Inscrições     | Carga Horária Minima | Carga Horária |                   |  |
| CSC GovTech ( de 11/01/2025 a 15/01/2025 )                       |            |                                         |                           |                      |               | Carga Horária 20. |  |
| PARTICIPANTE                                                     | INSCRITO   |                                         | 08/01/2025 a 10/01/2025   | 20.0                 | 20.0          | ् 🗎 🚣 🔛 🗟 🔲 🖠     |  |
| Testando Evento Associado GovTech ( de 22/11/2024 a 22/11/2024 ) |            |                                         |                           |                      |               | Carga Horária 4.  |  |
| OUVINTE                                                          | INSCRITO   |                                         | 21/11/2024 a 21/11/2024   | 4.0                  | 4.0           | ् ् 📋 🚣 🔛 🗟 🔲 🖠   |  |
| VERIFICANDO BUGS NO SIGEVENTOS. COMO FAZER? ( de 08/01/2025 a 10 | /01/2025 ) |                                         |                           |                      |               | Carga Horária 4.  |  |
| OUVINTE                                                          | INSCRITO   |                                         | 14/11/2024 a 21/11/2024   | 4.0                  | 4.0           | ् ् 📋 🚣 🌮 🗟 🔲 🖠   |  |
|                                                                  |            | Cancelar                                |                           |                      |               |                   |  |

Figura 9 - Tela de Gerência das Inscrições como Participante no Evento

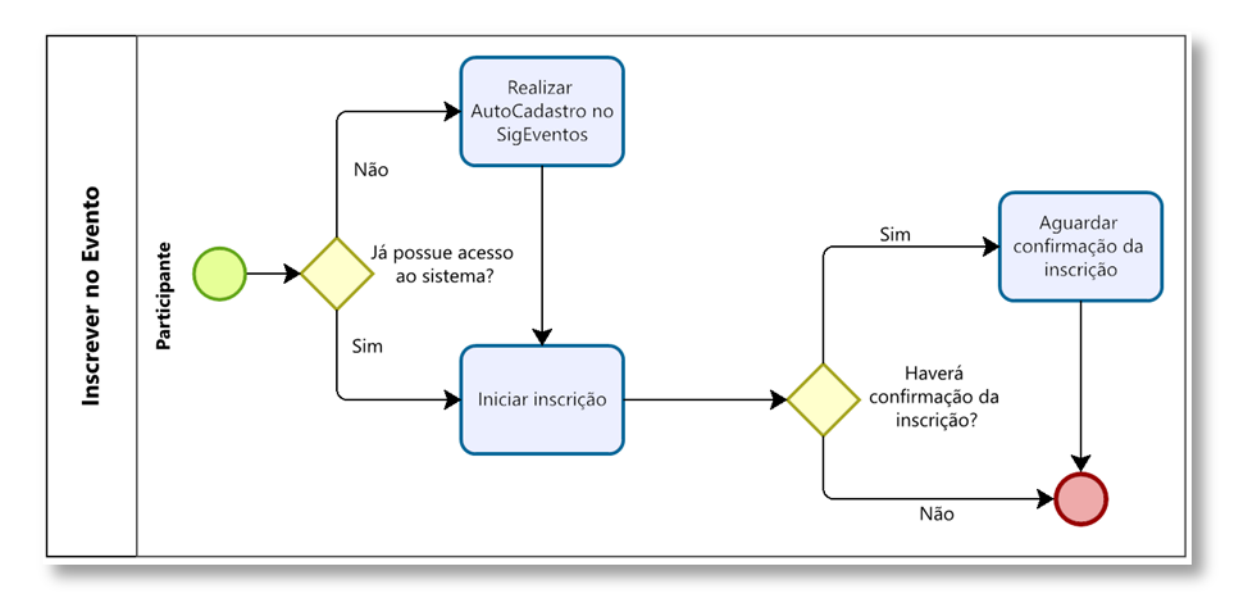

Na Figura 10, é mostrado o fluxo simplificado da realização de uma inscrição no evento.

Figura 10 - Fluxo Participante - Inscrição no Evento

Para mais detalhes sobre **Inscrição em Evento**, consulte o Manual de Referência, disponível em **eventos.uesb.br/ajuda**.

## **5.** INSCRIÇÕES PARA EQUIPE ORGANIZADORA

Para se inscrever como membro da equipe organizadora de um evento, siga os passos abaixo e observe o destaque na Figura 11.

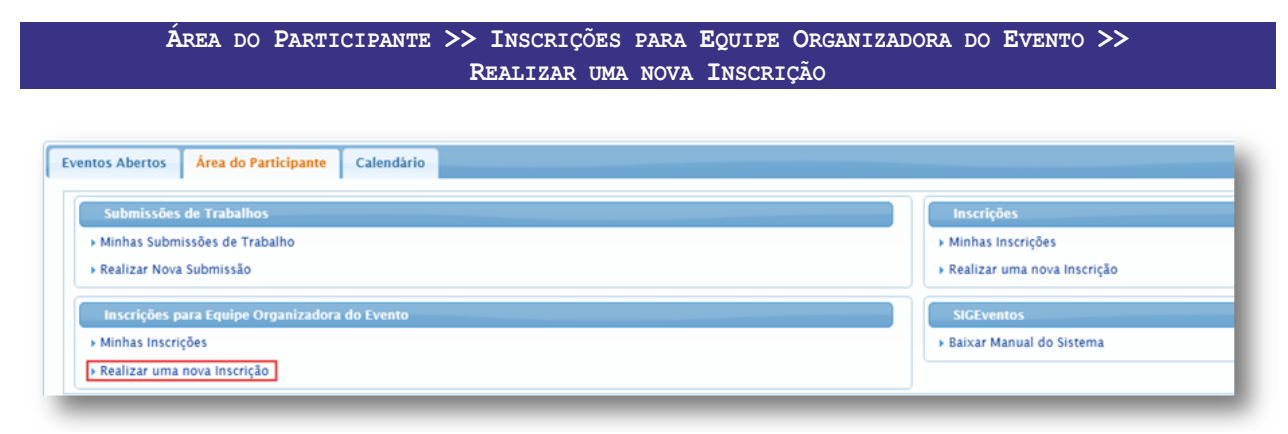

Figura 11 - Realizar uma nova inscrição

 Selecione o evento desejado na lista de eventos com inscrições abertas para a equipe organizadora e clique no botão em destaque na Figura 12.

|           | 읎: Visualizar/Se Inse                                      | crever para os Eventos Assoc  | ciados 🔍: V  | isualizar | dados do Ev            | ento   😜: Realizar In                                                      | scrição                   |                       |
|-----------|------------------------------------------------------------|-------------------------------|--------------|-----------|------------------------|----------------------------------------------------------------------------|---------------------------|-----------------------|
|           |                                                            | Eventos com Perío             | DO DE INSCRI | IÇÃO AB   | ERTO (1)               |                                                                            |                           |                       |
| Тіро      | Título                                                     | Descrição                     | Período      | de Insc   | rições                 | Período do Evento                                                          | Eventos<br>Associado      | s                     |
| CONGRESSO | CyberFusion 2024: Congresso<br>Internacional de Inovação e | Inscrição Equipe Organizadora | a 16/10/202  | 4 até 19/ | 10/2024 2              | 20/10/2024 até 22/10/20                                                    | 024 <b>2</b>              | 윮 이 📀                 |
|           | Futuro Cibernetico                                         |                               |              | Periopos  | DOS EVENTOS ASSOCIA    | Inscrição Equipe Organizadora                                              | 14/10/2024                | 21/20/2021            |
|           |                                                            |                               | Cancelar     | WORKSHOP  | Workshop de Inovação 2 | Evento Associado<br>1024 Inscrição Equipe Organizadora<br>Evento Associado | 16/10/2024 até 19/10/2024 | 20/10/2024 até 20/10/ |
| -         |                                                            |                               |              | _         |                        |                                                                            |                           | _                     |

Figura 12 - Tela com Períodos de Inscrições Abertos para Equipe Organizadora

 Preencha os dados solicitados no formulário de inscrição representado na Figura 13. Clique em "Inscrever-se" para finalizar o processo.

| INSTRUÇÕE    | S                                                                                                    |
|--------------|----------------------------------------------------------------------------------------------------|
| Pr           | eencha os campos com dados fiéis afim de garantir sua inscrição!                                                |
| TIPO DE PA   | RTICIPAÇÃO NO EVENTO                                                                                            |
|              | Tipo de Participação no Evento: * 🔿 COMUNICAÇÃO 🔿 DIVULGAÇÃO 💽 SUPORTE TÉCNICO                                  |
| QUESTIONÁ    | RIO                                                                                                    |
| PREENCHA OS  | CAMPOS COM DADOS FÉIS.                                                                                          |
| Nome Comp    | leto: *                                                                                                    |
| Steve Rogers | i de la constancia de la constancia de la constancia de la constancia de la constancia de la constancia de la c |
| E-mail: 🔹    |                                                                                                    |
| steverogers  | <sup>ອ</sup> mozej.com                                                                                          |
|              | Inscrever-se Cancelar                                                                                           |
|              |                                                                                                    |

Figura 13 - Tela de Inscrição para Participante de Equipe Organizadora

Após a inscrição, sua candidatura será avaliada pelos gestores do evento. Caso seja aprovado, você receberá um e-mail de confirmação e poderá acessar as funcionalidades destinadas à equipe organizadora. Ainda é possível gerenciar as inscrições através da opção "*Minhas Inscrições*" na sessão "**Inscrições para Equipe Organizadora do Evento**", realçada na Figura 14.

| ntos Abertos Área do Participante Calendário  |                               |  |  |
|-----------------------------------------------|-------------------------------|--|--|
| Submissões de Trabalhos                       | Inscrições                    |  |  |
| → Minhas Submissões de Trabalho               | ► Minhas Inscrições           |  |  |
| ▶ Realizar Nova Submissão                     | ▶ Realizar uma nova Inscrição |  |  |
| Inscrições para Equipe Organizadora do Evento | SIGEventos                    |  |  |
| ➤ Minhas Inscrições                           | ▶ Baixar Manual do Sistema    |  |  |
| ▶ Realizar uma nova Inscrição                 |                               |  |  |

Figura 14 - Inscrições para Equipe Organizadora de Evento >> Minhas inscrições

Na tela que será aberta, retratada na Figura 15, o usuário poderá **gerenciar sua inscrição para Equipe Organizadora** de forma completa: visualizar os dados da inscrição, cancelá-la dentro do prazo das inscrições e emitir o certificado de participação após o término do evento.

| A contract of the second second second second second second second second second second second second second se |                                                  |                         |      |      |                            |  |  |  |
|----------------------------------------------------------------------------------------------------|--------------------------------------------------|-------------------------|------|------|----------------------------|--|--|--|
| Inscrições para Equipe Organizadora do Evento ( 1 )                                                             |                                                  |                         |      |      |                            |  |  |  |
| ripo de Participação no Evento Status Período de Inscrições Carga Horária Minima Carga Horária                  |                                                  |                         |      |      |                            |  |  |  |
| CSC GovTech ( de 11/01/2025 a 15/01/2025 )                                                                      | CSC GovTech ( de 11/01/2025 a 15/01/2025 ) Carga |                         |      |      |                            |  |  |  |
| VOLUNTÁRIO                                                                                                    | INSCRITO                                         | 11/11/2024 a 14/11/2024 | 20.0 | 20.0 | <ul> <li>Opções</li> </ul> |  |  |  |
|                                                                                                    |                                                  | Canvalar                |      |      | QVisualizar Inscriçã       |  |  |  |
|                                                                                                    |                                                  | Cancelar                |      |      | · Consulta Investella      |  |  |  |
|                                                                                                    |                                                  |                         |      |      | Brancear inscriça          |  |  |  |
|                                                                                                    |                                                  | Principal               |      |      | Emitir o Certificad        |  |  |  |
|                                                                                                    |                                                  |                         |      |      |                            |  |  |  |
|                                                                                                    |                                                  |                         |      |      |                            |  |  |  |

Figura 15 - Tela de Gerência das Inscrições como Participante de Equipe Organizadora

Na Figura 16, é mostrado o fluxo simplificado da realização de uma inscrição em equipe organizadora.

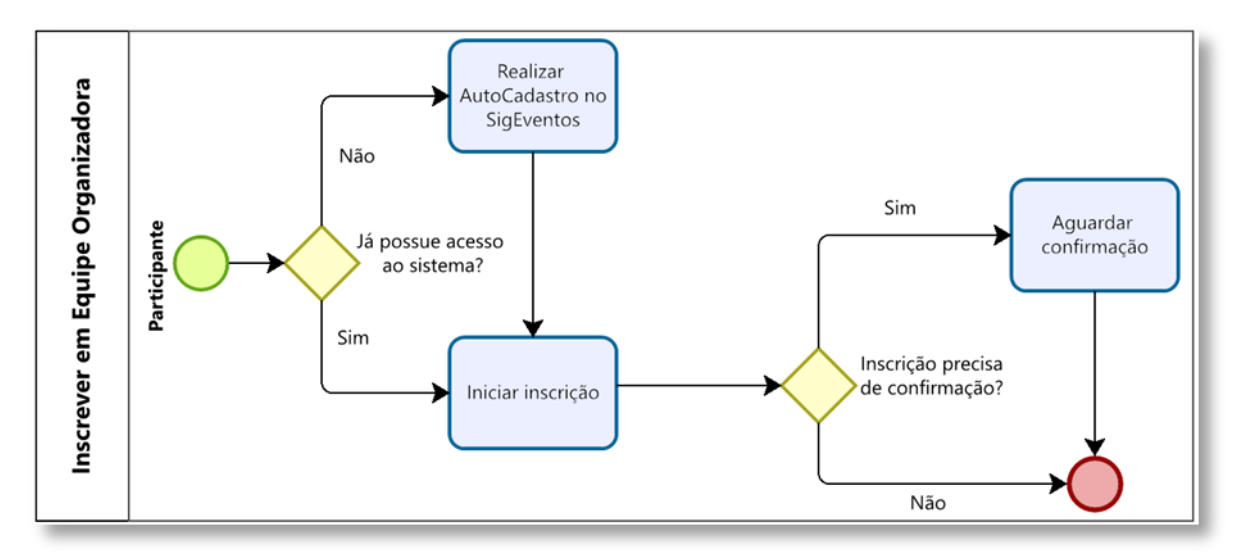

Figura 16 - Fluxo Participante - Inscrição em Equipe Organizadora

Para mais detalhes sobre **Inscrição de Equipe Organizadora**, consulte o Manual de Referência, disponível em **eventos.uesb.br/ajuda.** 

## **6. SUBMISSÃO DE TRABALHOS**

Para submeter um trabalho para um evento, siga os passos abaixo e observe destaque na Figura 17:

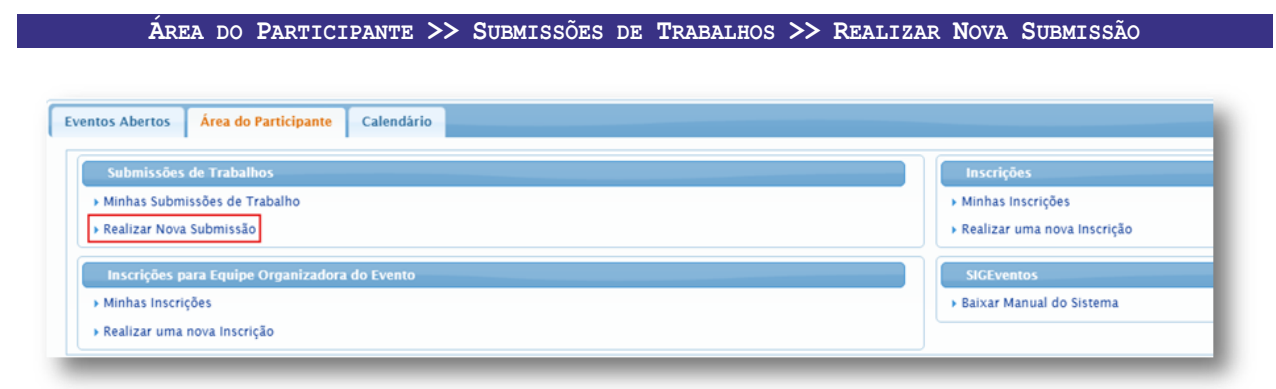

Figura 17 - Submissões de Trabalho >> Realizar Nova Submissão

• Selecione o evento desejado na lista de eventos com submissões abertas, clicando no botão destacado na Figura 18;

| Eventos com Período de Submissão Aberto ( 1 ) |                                                                               |                           |                           |                       |     |  |  |
|-----------------------------------------------|-------------------------------------------------------------------------------|---------------------------|---------------------------|-----------------------|-----|--|--|
| Тіро                                          | Título                                                                        | Período de Submissão      | Período do Evento         | Eventos<br>Associados |     |  |  |
| CONGRESSO                                     | CyberFusion 2024: Congresso Internacional de<br>Inovação e Futuro Cibernético | 16/10/2024 até 16/10/2024 | 20/10/2024 até 22/10/2024 | 0                     | ୍ 🕑 |  |  |
|                                               |                                                                               | Cancelar                  |                           |                       |     |  |  |

Figura 18 - Tela com Evento para Submissão de Trabalho

- Preencha os dados solicitados no formulário de submissão;
- Anexe o arquivo do trabalho no formato PDF;
- Clique em "Submeter Trabalho" para finalizar o processo.

**Para acompanhar o status das avaliações** dos seus trabalhos submetidos, siga os passos abaixo, observando o destaque na Figura 19.

ÁREA DO PARTICIPANTE >> SUBMISSÕES DE TRABALHOS >> MINHAS SUBMISSÕES DE TRABALHO

| atos Abertos Área do Participante Calendário                                            |                                                           |
|-----------------------------------------------------------------------------------------|-----------------------------------------------------------|
| Submissões de Trabalhos<br>> Minhas Submissões de Trabalho<br>> Realizar Nova Submissão | Inscrições  Minhas Inscrições Realizar uma nova Inscrição |
| Inscrições para Equipe Organizadora do Evento                                           | SIGEventos                                                |
| ▶ Realizar uma nova Inscrição                                                           |                                                           |

Figura 19 - Submissões de Trabalho >> Minhas Submissões de Trabalho

 Na tela que será aberta, apresentada na Figura 20, você poderá visualizar o status de cada trabalho submetido;

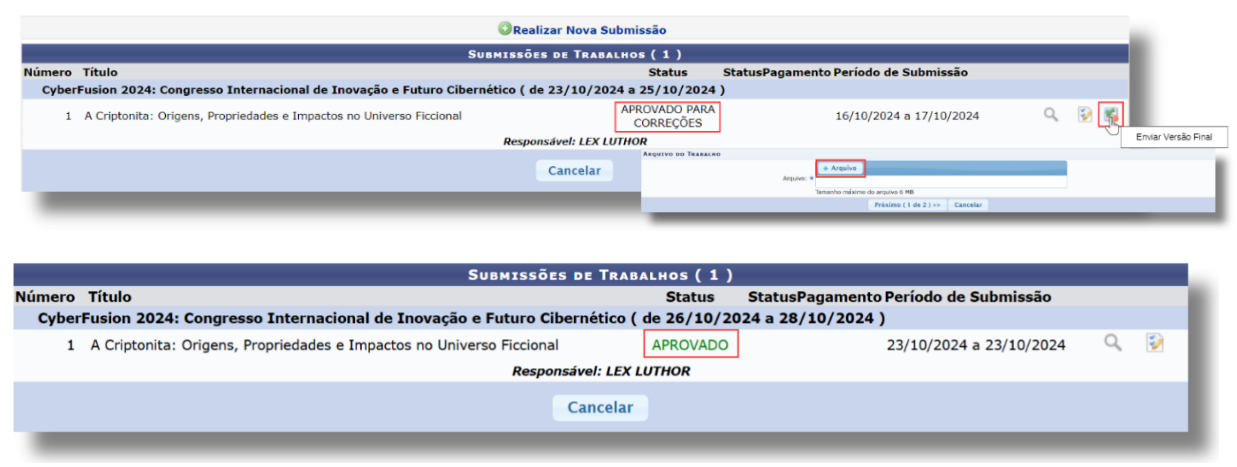

Figura 20 – Exemplos de submissões de trabalho e seus respectivos status.

Após a aprovação do trabalho submetido, o **certificado** poderá ser emitido clicando no botão destacado na Figura 21.

| ©Realizar Nova Submissão                                                                                  |                                                                        |   |   |                                |          |                         |                         |                                |              |         |         |
|----------------------------------------------------------------------------------------------------|------------------------------------------------------------------------|---|---|--------------------------------|----------|-------------------------|-------------------------|--------------------------------|--------------|---------|---------|
|                                                                                                    | Submissões de Trabalhos ( 1 )                                          |   |   |                                |          |                         |                         |                                |              |         |         |
| Número                                                                                                    | Título                                                                 |   |   |                                |          | Status                  | Status                  | Pagamento Período de Submissão |              |         |         |
| CyberFusion 2024: Congresso Internacional de Inovação e Futuro Cibernético ( de 30/10/2024 a 01/11/2024 ) |                                                                        |   |   |                                |          |                         |                         |                                |              |         |         |
| 1                                                                                                    | 1 A Criptonita: Origens, Propriedades e Impactos no Universo Ficcional |   |   |                                | APROVADO |                         | 23/10/2024 a 23/10/2024 | 0                              | . 3          | 2       |         |
| Responsivel: LEX LUTHOR                                                                                   |                                                                        |   |   |                                |          |                         |                         |                                |              |         |         |
|                                                                                                    |                                                                        |   |   |                                |          |                         |                         | Emi                            | TIR CERTIFIC | ADO DO  | TRABALM |
|                                                                                                    |                                                                        |   |   | Tipo de Participação no Evento | P        | articipantes            |                         |                                | Carga H      | lorária |         |
|                                                                                                    |                                                                        | _ |   | COAUTOR                        | L        | EX LUTHOR (responsável) |                         |                                | 1.5          | horas   | _       |
|                                                                                                    |                                                                        |   | 1 | AUTOR                          | С        | LARK JOSEPH KENT        |                         |                                | 1.5          | horas   |         |
|                                                                                                    |                                                                        |   | 2 | AUTOR                          | В        | RUCE WAYNE              |                         |                                | 0.5          | horas   |         |
|                                                                                                    |                                                                        |   |   |                                |          |                         | Cancelar                |                                |              |         |         |
|                                                                                                    |                                                                        |   |   |                                |          |                         |                         |                                |              |         |         |

Figura 21 - Telas de Emissão de Certificados de Submissão

Na Figura 22, é mostrado o fluxo simplificado da realização de uma nova submissão de trabalho.

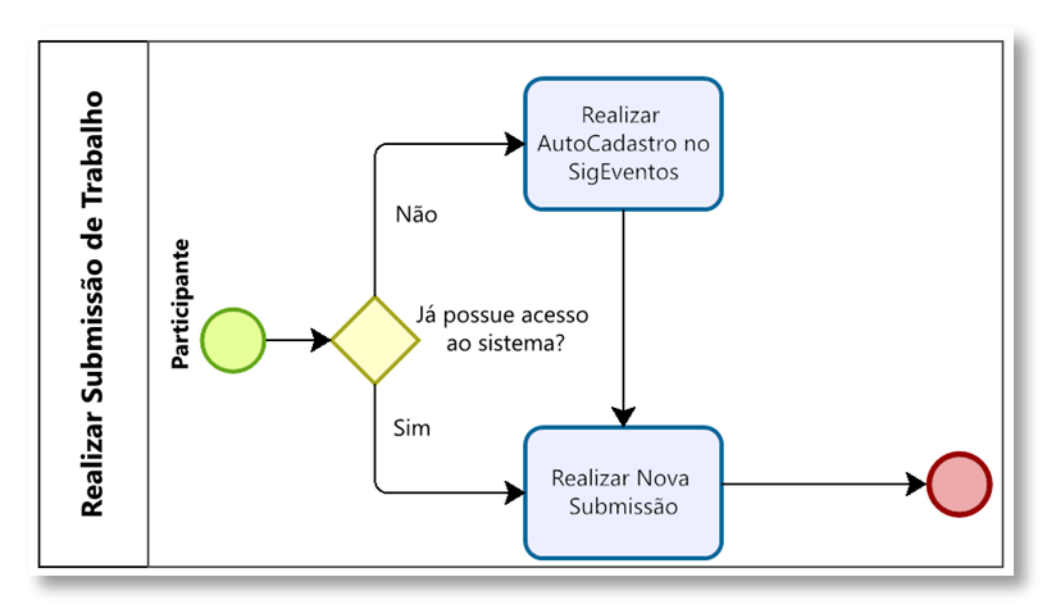

Figura 22 - Fluxo Participante - Realizar Submissão de Trabalho

Para mais detalhes sobre **Submissão de Trabalhos** e outras funcionalidades, consulte o Manual de Referência, disponível em <u>eventos.uesb.br/ajuda</u>.

As informações aqui contidas podem sofrer alterações sem aviso prévio.

### SUPORTE

#### SUPORTE TÉCNICO DOS SISTEMAS SIG

⊠ sistemas.sig@uesb.edu.br

#### **PROEX - PRÓ-REITORIA DE EXTENSÃO E ASSUNTOS COMUNITÁRIOS**

| CONQUISTA:  | (77) 3424-8605                         | ⊠ <u>geac.se@uesb.edu.br</u> |
|-------------|----------------------------------------|------------------------------|
| JEQUIÉ:     | ــــــــــــــــــــــــــــــــــــــ | ⊠ <u>ceecjq@uesb.edu.br</u>  |
| ITAPETINGA: | (77) 3261-8674                         | ∣⊠ <u>ceecit@uesb.edu.br</u> |

#### AGP - ASSESSORIA DE GESTÃO DE PESSOAS

CONQUISTA: (77) 3424-8706 | 🖂 gerencia.nais@uesb.edu.br

#### PROPPI - PRÓ-REITORIA DE PESQUISA, PÓS-GRADUAÇÃO E INOVAÇÃO

#### **PROGRAD - PRÓ-REITORIA DE GRADUAÇÃO**

| CONQUISTA:  | (77) 3424-8604                         | ⊠ <u>prograd@uesb.edu.br</u>        |
|-------------|----------------------------------------|-------------------------------------|
| JEQUIÉ:     | ــــــــــــــــــــــــــــــــــــــ | ∣⊠ <u>assessoriajq@uesb.edu.br</u>  |
| ITAPETINGA: | (77) 3261-8604                         | ∣⊠ <u>aacademica-it@uesb.edu.br</u> |

# PROAPA - PRÓ-REITORIA DE AÇÕES AFIRMATIVAS, PERMANÊNCIA E ASSISTÊNCIA ESTUDANTIL

- CONQUISTA: (77) 3424-8699 | 🛛 proapa@uesb.edu.br
- JEQUIÉ: (73) 3528-9716 | 🖂 <u>coapajq@uesb.edu.br</u>
- ITAPETINGA: **①** (77) 3261-8664) | ⊠ <u>coapait@uesb.edu.br</u>

#### ASCOM - ASSESSORIA DE COMUNICAÇÃO (IDENTIDADE VISUAL E REDAÇÃO OFICIAL)

- JEQUIÉ: (73) 3525-9745 | 🖂 ascomig@uesb.edu.br